#### 104 年成員館自辦教育訓練經費補助結果說明

- 一、依據104年5月26日臺灣學術電子書暨資料庫聯盟第55次推動小組會議決議辦理
- 二、補助結果:

本年度申請情形踴躍,在5月15日活動申請截止前共收到47申請件,超過原訂補助名額, 在補助總經費範圍內增額補助,共補助40成員館。審核後的補助名單與補助金額 請點選 http://taebc.lib.ntnu.edu.tw/content/10405、登入帳密後,即可下載審核後的補助結果。

- 三、撥款事宜:
- 另行發文通知,獲補助成員館請於<u>104年6月30日</u>前提供請款領據、匯款帳號及帳戶名稱。 四、經費核銷:

各項經費支出須檢具單據核實報銷,且發票/收據日期應符合執行期限,

並依「教育部補助及委辦經費核撥結報作業要點」等規定辦理,注意事項如下:

(一)外聘學者講座鐘點費每小時1,600元為上限,內聘人員鐘點費每小時以800元為上限,

不含誤餐費,雜支費用不得超過總經費6%。且不補助廠商授課相關費用。

- (二)活動宣傳之文宣品依「政府機關政策文宣規劃執行注意事項」及預算法第62條之1規定,
- 須明確標示其為「廣告」,且揭示贊助機關(教育部)名稱,並不得以置入性行銷方式進行。 五、成果報告:

獲補助館請於活動結束兩週內繳交成果報告(最遲<u>104年10月30日</u>繳交;隔日即關閉線上回覆)。 成果報告含:「活動紀錄表」及「經費收支結算表」兩表之電子檔及紙本核章正本。

(一)成果報告電子檔:「活動紀錄表」請至成果線上回覆;「經費收支結算表」請點此處下載。

(二)成果報告紙本核章正本:請連同「申請表紙本核章正本」(<u>申請辦法</u>申請步驟第5項),郵寄至 中興大學圖書館典藏組彙辦,信封請註明「TAEBDC 自辦教育訓練經費補助成果:○○學校」。
★成果報告提交步驟

【可參考 2015-05-29 <u>申請結果</u>之聯盟新聞附加檔案: 104 年教育訓練經費補助\_申請結果說明、成果提交步驟圖解.pdf】

1. 線上回覆: 自聯盟網站新聞 2015-04-10 申請辦法公告, 點選成果線上回覆, 詳填後提交。

- 收信確認:登入前述所填 E-mail 信箱,收取系統發送之通知。
- 3. 開啟線上表單:詳閱信件通知,開啟信末之「活動紀錄表」線上表單超連結。
- 4. 編輯線上表單:線上編輯「活動紀錄表」,含照片、獎勵品簽收單等相關資料。
- 5. 經費收支結算:自 2015-04-10 申請辦法之聯盟新聞,下載「104 年教育訓練補助經費收支結算表.xls」填寫。
- 列印紙本核章:列印「活動紀錄表」與「經費收支結算表」,請貴單位主管、主(會)計單位簽章。
- 上傳核章表單:掃描已核章「活動紀錄表」與「經費收支結算表」為jpg圖檔。 複製該圖檔,貼至前述成果線上表單最末頁。確認線上表單自動儲存後,即可關閉視窗。
- 8. 郵寄核章正本:請將「活動紀錄表」、「經費收支結算表」與「申請表」紙本核章正本, 郵寄至中興大學圖書館典藏組(40227台中市南區國光路 250號)彙辦。
- 六、其它:

請各館自行至原四/五月所填寫之申請線上表單第2頁「經費預算細目表」,

|          | 1                     |                                 |
|----------|-----------------------|---------------------------------|
|          |                       | △請補議程以核實講座時間節數                  |
| 成果報告     |                       | △經費預算與活動企劃不吻合                   |
| (活動紀錄表、  | 常見                    | △雜支超過規定6%                       |
| 經費收支結算表) | 應修正                   | △活動宣傳費編列不明確/未列單價與數量/細目不明/經費總數不符 |
| 雇相な於     | 事項                    | △經費全數用於單一資料庫,疑為特定廠商廣告,有失平衡      |
| 应伯孙尔     |                       | △未列補充保費                         |
| 甲萌又什     |                       | △104 年7月起,工讀費應達基本工資時薪 120 元     |
| (甲請表、    | 出日                    | △提醒:鐘點費不給予廠商                    |
| 經費預算細目表、 | 币兄日如四                 | △提醒:鐘點費給予校內教職員/館員須符合相關規定        |
| 教育訓練資料)  | 勿心哈<br><b></b><br>事 佰 | △提醒:獎勵品採購須注意共同供應契約相關規定          |
|          | 尹识                    | △提醒:獎項價值超過新臺幣壹仟元須列入該年度所得稅申報     |

確認「聯盟推廣小組審核結果」,務必留意相關提醒及應修正項目。列舉部分如下:

謝謝各成員館的支持與配合,若有相關問題,請洽中興大學圖書館典藏組陳小姐, 聯絡電話:04-22840290 分機 469,電子郵件: <u>boting@nchu.edu.tw</u>。

#### 【成果報告提交步驟圖解:第1頁,共15頁】

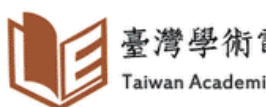

臺灣學術電子書暨資料庫聯盟

Taiwan Academic E-Book & Database Consortium

網站使用說明 電子書資源 新聞線管 檔案總覽 推廣活動 網站連結 連絡資訊 訂問 群組 104年成員館自辦教育訓練經費補助申請辦法(5月15日截止) 使用者登入 Posted 五, 2015-04-10 21:51 by nchulib03 新聞分類: 使用者名稱:\* 推動小組--推廣小組 臺灣學術電子書暨資料庫聯盟104年教育訓練經費補助申請辦法 新聞總贊 密碼:\* 推动小组 -、目的 推動小組-- 彙整小 САРТСНА 為加強臺灣學術電子書暨資料庫聯盟電子資源之利用推廣,增進各成員單位之使用者對於各類資源內 绀 容與功能之瞭解,進而能有效應用於教學、研究、學習活動中,以提高聯盟電子書資源使用效益。 This auestion is for 推動小組--採購小 testing whether you are 鉗 二、申請對象 a human visitor and to 臺灣學術電子書聲資料庫聯盟104年成員館 prevent automated spam 推動小組--- 微集小 submissions. 鉗 三、由諸時間 推動小組一推廣小 8 B<sup>2</sup>e d 104年5月15日前 推動小組--行政小 請輸入圖片中的字::\* 四、補助額度 詛 (依教育部核定104年補助款經費調整) 每一單位以新臺幣壹萬元為上限,補助單位數以40個為原則。 登入 **五、申諸步驟** 室取新密碼 1. 線上申請:自聯盟網站最新新聞(http://taebc.lib.ntnu.edu.tw),點選申請網址,詳填後提 交

2. 收信確認:登入前述所填E-mail信箱,收取系統發送之通知。

3. 開啟線上表單:詳閱信件通知,開啟信末之線上表單超連結 (線上表單含:申請表、經費預算細目表、教育訓練相關資料)。

- 編輯線上表單:線上編輯「經費預算細目表」與「教育訓練相關資料」。 4.
- 5. 列印線上表單:列印線上表單紙本,諸音單位主管簽章。
- 上傳核章表單:掃描已核章申請表為ipg圖檔。至前述線上表單最末頁,插入掃描圖檔。 6.
  - 完成申請程序:確認前述線上表單自動儲存後,即完成申請,可關閉視窗。

#### Step 1 :

聯盟資訊 聯盟計畫介紹 聯盟組織章程 聯盟會員 聯盟推動小組

連算

7.

六、申請結果

共建共享成果(新增2014年 購案資料)

\* 2008-2010年電子書使

\* 2011年電子書使用統計

2015年3月統計資料上傳

用統計

#### 聯盟電子書系統

- · 電子書選書系統
- \* 電子書整合查詢
- \* 聯盟 2014 PDA 電子書
- 整合查詢
- » Elsevier 2014 PDA 支援

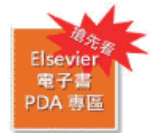

西文電子書

- ABC-CLTO & Greenwood
- Cambridge Companion Online

七、注意事項 1. 審核標準:申請單位超過原訂名額時,依申請先後順序、經費總額 申請與成果資料繳交是否依規定辦理等因素決定補助單位與補助金額。 2. 活動辦理時間:即日起,至104年10月15日止,可採分次辦理方式 3. 經費補助:項目以講義印製費、演講費(場次至少90分鐘,32005 1600元為上限)、活動宣傳費等為原則,不含餐點費。雜 支費用不得調 活動性質、參加人數等為核定依據。支出須檢具單據核實報銷,且發票 由各校會計單位就地審 計,並依「教育部補助及委辦經費核撥結報作業 4. 成果報告:獲補助成員館請於活動結束兩週內繳交成果報告(最遲 交)。成果報告含: [活動紀錄表] 及「經費收支結算表」兩表之電子 成果報告電子檔:請至成果線上回覆 成果報告紙本核章正本:諸連同|甲諸表紙本核章正本」(申諸步驟第 書館典藏組」彙辦,信封封面諸註明「TAEBDC自辦教育訓練經費補助局 其它:5月15日申諸截止後,申諸線上表單僅供瀏覽,無法編輯; 5

申請結果於104年6月5日前公布於聯盟網站,並個別通知獲補助單位後續

回覆網址。如需變動,諸告知聯盟推廣小組。若有相關問題,諸洽中興 絡電話:04-22840290分機469,電子郵件:boting@nchu.edu.tw。

#### 新聞附加檔案:

訂問

3

☑ 104年教育訓練經費補助\_申請辦法、空白表格、申請步驟圖解.pdf 104年教育訓練補助經費收支結算表.xls

Newsletter: 台灣學術電子書暨資料庫聯盟網站新聞

### 臺灣學術電子書暨資料庫聯盟 Taiwan Academic E-Book & Database Consortium 臺灣學術電子書暨資料庫聯盟 104年教育訓練活動紀錄 \*獲補助成員館請於活動結束閉週內繳交成果報告 (最運於104年10月30日前繳交,10月31日將關閉本網頁「成果線上回覆」)。 \* 成果報告含:「活動記錄表」及「經費收支結算表」兩表之電子檔及紙本核章正 ← -成果報告電子信:請至成果線上回覆(即本網頁); -成果報告紙本核章正本:請運同「申請表紙本核章正本」 郵寄至「中興大學圖書館典藏組」彙辦,

- 信封封面請註明「TAEBDC自辦教育訓練經費補助成果:〇〇學校」。
- \*本網頁提問僅針對「活動紀錄表」,「經費收支結算表」請至聯盟網站新聞下

#### http://taebc.lib.ntnu.edu.tw/sites/default/files/104%E5%B9%B4%E6%95%99%E8%82 B2%E8%A8%93%E7%B7%B4%E8%A3%90 B6%93%E8%B2%BB%E 6%94%B6%E6%94%AF%E7%B5%90%E7%AE%97%E8%A1%A8\_0.xls

- \* 若有相關問題,請洽中興大學圖書經典減組陳小姐, 聯絡電話:04-22840290分機469,電子郵件:boting@nchu.edu.tw。
- -4548

1. 學校名稿 (Unit) \* 00大保

2. 活動名稿 (Title) 

3.活動時間 (Time) \* 6/22 • 9/21

#### 自聯盟網站新聞公告,點選「成果線上回覆」填寫。 (公布時間依教育部核定104年度補助款經費核撥時程調整) 推廣小組集整各單位申請資料後,送交聯盟推動小組審核。

搜尋

12. 填表日期(Date)\* 請選取您填寫此表單的日期 2015/10/01

13. 填表人職稱 (Post) \*

組員

14. 填表人姓名(Contact)\* XXX

15. 填表人信箱(E-mail) \*

請填有效信箱,以便收取系統通知。

library@mail.edu.tw

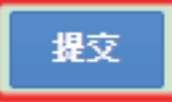

請勿透過 Google 表單送出密碼 -

Step 2: 「成果線上回覆」填答完畢,按下「提交」後, 登入所填 E-mail 信箱,收取系統發送之通知。

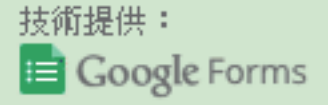

Google 並未認可或建立這項內容。 檢舉濫用情形 - 服務條款 - 其他條款

#### 【成果報告提交步驟圖解:第3頁,共15頁】

○○大學 圖書館,您好:

「臺灣學術電子書暨資料庫聯盟」推廣小組中興大學已經收到您的回覆!

請依下列指示完成「成果報告」(含「活動紀錄表」、「經費收支結算表」):

1. 開啟線上表單:開啟信末之貴校活動紀錄表Google Document加密連結線上表單

(操作過程如不小心關閉線上表單,請重新開啟信末連結即可)。

2. 編輯線上表單:線上編輯「活動紀錄表」,含:活動照片/宣傳海報/獎勵品簽收影本等。

經費收支結算:至聯盟網站活動公告,下載「104年教育訓練補助經費收支結算表.xls」填寫:

http://taebc.lib.ntnu.edu.tw/sites/default/files/104%E5%B9%B4%E6%95%99%E8%82%B2%E8%A8%93%E7%B7%B4%E8%A3%9C%E5%8A%A9% E7%B6%93%E8%B2%BB%E6%94%B6%E6%94%AF%E7%B5%90%E7%AE%97%E8%A1%A8 0.xls

4. 列印紙本核章:列印「活動紀錄表」與「經費收支結算表」,請貴單位主管/主(會)計單位簽章。

5. 上傳核章表單: 掃描已核章「活動紀錄表」與「經費收支結算表」為jpg圖檔。複製該圖檔, 貼至線上表單最末頁。確認線上表單自動儲存 後,即可關閉視窗。

6. 郵寄核章正本:諸將「活動紀錄表」、「經費收支結算表」與「申請表」紙本核章正本,郵寄至中興大學圖書館典藏組(40227台中市南區國 光路250號)彙辦,信封封面請註明「TAEBDC自辦教育訓練經費補助成果:〇〇學校」。

如有相關問題,請詳見聯盟網站公告之活動辦法,或洽詢:

陳柏婷 (CHEN, BO-TING)

臺灣學術電子書暨資料庫聯盟/推廣小組專任助理

中興大學圖書館典藏組(40227台中市南區國光路250號)

TEL: 04-22840290 ext.469

Email : boting@dragon.nchu.edu.tw

has just shared this Editable Google Document with you: 104年TAEBDC自辦教育訓練活動紀錄表 OO大學

Step 3 : 詳閱信件通知, 開啟信末之「活動紀錄表」 線上表單。

#### 【成果報告提交步驟圖解:第4頁,共15頁】

| 104年TAEBDC自辦教育訓練活動紀錄表_OO大學              |                                                                                                    |  |
|-----------------------------------------|----------------------------------------------------------------------------------------------------|--|
| 檔案 編輯 檢視 插入 格式 工具 表格 外掛程式 說明            | 所有變更都已儲存到雲端硬碟 Step 4:確認「活動紀錄表」資料是否需更改。 註解 🚔 共用                                                                                                   |  |
| 🖶 🗠 🤉 🚏 100% - 一般文字 - 標楷體 -             | 18 · B I U A · C · B E E E E E E E E E E E E E E E E E E                                                                                         |  |
| 2 - 1 - 1 - 1 - 1 - 1 - 2 - 1 - 3 - 1 - | • 4 • 1 • 5 • 1 • 6 • 1 • 7 • 1 • 8 • 1 • 9 • 1 • 10 • 1 • 11 • 1 • 12 • 1 • 13 • 1 • 14 • 1 • 15 • 1 • 16 • 1 • <del>1</del> 7 • 1 • 18 • 1 • 1 |  |

# 臺灣學術電子書暨資料庫聯盟104年教育訓練活動紀錄表

|                     |                                                                                                    |                                                                                            | 填表日期:10/1/2015                                                           |
|---------------------|----------------------------------------------------------------------------------------------------|--------------------------------------------------------------------------------------------|--------------------------------------------------------------------------|
| 單位名稱                | C                                                                                                    | 0大學                                                                                        |                                                                          |
| 活動名稱                | 閱讀Easy,Easy悅讀—數位                                                                                                    | 2.閱讀時代的學                                                                                   | 習與教學資源研習                                                                 |
| 活動時間                | 6/22 • 9/21                                                                                                    | 活動地點                                                                                       | 00大學圖書館                                                                  |
| 活動類型                | 教育训练,演講                                                                                                    | 活動場次數                                                                                      | 2場                                                                       |
| 参加人数                |                                                                                                    | 150人                                                                                       |                                                                          |
| 教育訓練之<br>電子書<br>資料庫 | airitiBooks華藝中文電子書, E<br>McGraw-Hill(含:                                                                                                    | merald, HyRead<br>中西文電子書),                                                                 | l ebook (中文電子書),<br>WILEY                                                |
| 活動成效                | <ul> <li>一、演講一「掌握電子書:如何利用無所不於104年6月22日(星期一)10:00-12:00於00米的電子書資源」演講,以輕鬆方式引起學生;<br/>閱讀電子書的學習意願。</li> <li>二、電子書教育訓練<br/>於104年9月21日(星期一)行政大樓4F 電算中<br/>1. 圖書館電子書資源介紹</li> <li>2. 電子書推廣短月欣賞</li> <li>3. 臺灣學術電子書附照電子書整合查詢系統:</li> <li>4. 各專科電子書內容及檢索方式介紹</li> <li>5. 個人化功能介紹(個人書架、延伸閱讀、当現場參加者十分積極投入課程。</li> <li>三、本校將配合臺灣學術電子書暨資料庫聯<br/>微文比賽,相關活動海報張貼於00大樓8、9;</li> </ul> | 在的電子書資源」<br>: 楼7樓教室舉辦『<br>對於數位閱讀的與<br>小電腦教室及圖書<br>操作說明<br>: 典與翻譯)<br>盟此次推廣電子書<br>樓,參賽者共計10 | 掌握電子書:如何利用無所不在<br>趣,及克服語言障礙,進而提升<br>書館開覽宝舉辦,主題介紹:<br>使用活動,舉行電子書使用心得<br>名 |

#### 【成果報告提交步驟圖解:第5頁,共15頁】

| 案 編輯 | 檢視 | 插入 柞   | 各式 工具 | 表格 | 外掛程式 | 說明 | 所有 | 變更都 | 8已儲 | 存到 | 雲端 | 硬碟  |    |  |     |      |     |        |       | 註解 | 87 | も用 |
|------|----|--------|-------|----|------|----|----|-----|-----|----|----|-----|----|--|-----|------|-----|--------|-------|----|----|----|
| in a | 7  | 100% - | 一般文字  | +  | 標楷體  | *  | 12 | -   | B   | I  | U  | A + | GĐ |  | · 3 | ‡≣ - | 這 - | IΞ + 3 | 更多選項。 |    | 1. | ~  |

# 臺灣學術電子書暨資料庫聯盟104年教育訓練活動紀錄表

填表日期:10/1/2015

| 單位名稱                |                                                                                                    | 00大學                                                                                                    |                                                                 |
|---------------------|----------------------------------------------------------------------------------------------------|----------------------------------------------------------------------------------------------------|-----------------------------------------------------------------|
| 活動名稱                | 閱讀Easy,Easy悅讀—                                                                                                    | 數位閱讀時代的學習                                                                                                    | 與教學資源研習                                                         |
| 活動時間                | 104年 6/22、9/22                                                                                                    | 活動地點                                                                                                    | 00大學園書館                                                         |
| 活動類型                | 教育训练,演講                                                                                                    | 活動場次數                                                                                                    | 2場                                                              |
| 参加人數                | 150人(演講約100人,                                                                                                    | 教育訓練約40人,徵                                                                                                    | (文活動約10人)                                                       |
| 教育訓練之<br>電子書<br>資料庫 | airitiBooks華藝中文電子書<br>McGraw-Hill                                                                                                    | ; Emerald, HyRead et<br>(含中西文電子書), W                                                                              | oook (中文電子書),<br>ILEY                                           |
| 活動成效                | <ul> <li>一、演講一「掌握電子書:如何利用無)<br/>於104年6月22日(星期一)10:00-12:00然的電子書資源」演講,以輕鬆方式引起;<br/>閱續電子書的學習意願。</li> <li>二、電子書教育訓練<br/>於104年9月22日(星期二)行政大樓4F 電<br/>1.圖書館電子書資源介紹</li> <li>2.電子書推廣短片欣賞</li> <li>3.臺灣學術電子書聯盟電子書整合查詢<br/>4.各專科電子書內容及檢索方式介紹</li> <li>5.個人化功能介紹(個人書架、延伸閱續<br/>現場套加者十分積極投入課程。</li> <li>三、本校將配合臺灣學術電子書暨資料)<br/>微文比賽,相關活動海報張貼於00大樓(</li> </ul> | 所不在的電子書資源」<br>-00大樓7樓教室舉辦『掌<br>學生對於數位閱讀的與趣<br>:算中心電腦教室及圖書館<br>系統操作說明<br>(、字典與翻譯)<br>專聯盟此次推廣電子書使)<br>3、9樓,參賽者共計10名 | 握電子書:如何利用無所不存<br>,及克服語言障礙,進而提升<br>:閲覽室舉辦,主題介紹:<br>用活動,舉行電子書使用心谷 |

#### 【成果報告提交步驟圖解:第6頁,共15頁】

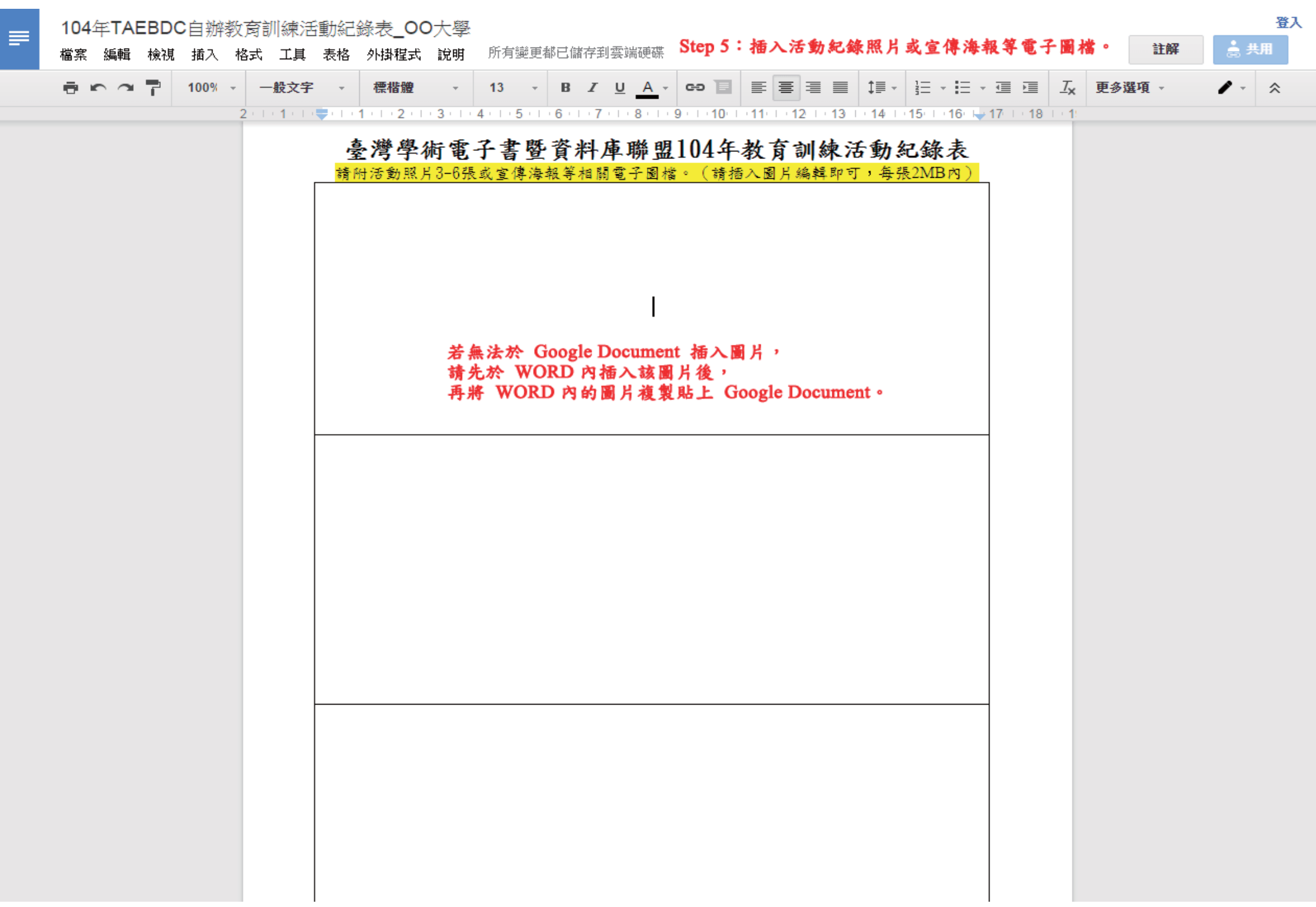

#### 【成果報告提交步驟圖解:第7頁,共15頁】

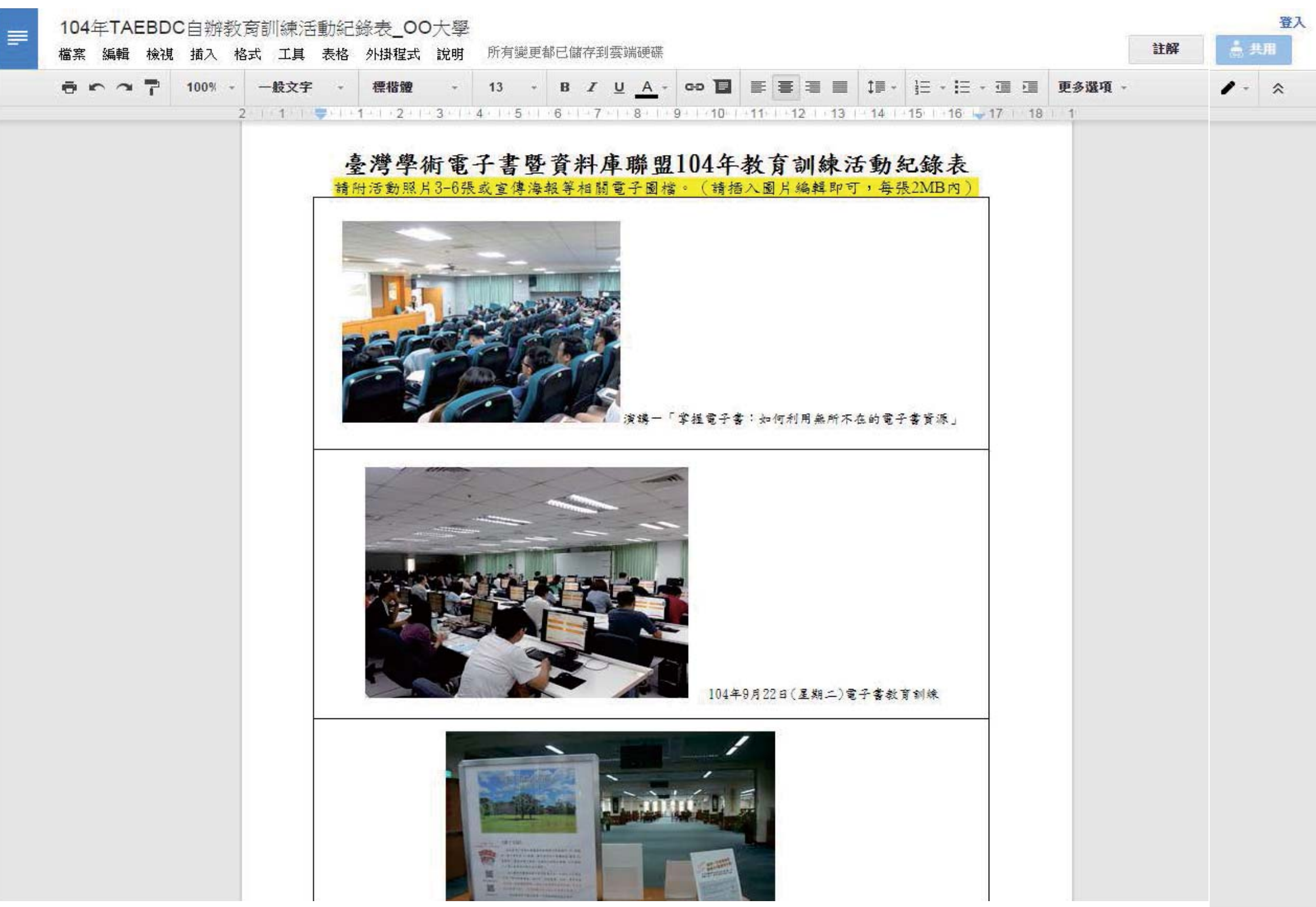

#### 【成果報告提交步驟圖解:第8頁,共15頁】

|   |                 |            |                    | 4751 • 215     | 1         |                               |             |                     |            |                             |              |                    |            |                  |                   |             |      |    |       |
|---|-----------------|------------|--------------------|----------------|-----------|-------------------------------|-------------|---------------------|------------|-----------------------------|--------------|--------------------|------------|------------------|-------------------|-------------|------|----|-------|
| ≡ | 104年TA<br>檔案 編輯 | EBDC<br>檢視 | <b>)</b> 自辦教<br>插入 | 敗奝訓練泳<br>格式 工具 | 舌動紀<br>表格 | 錄表_00<br>                     | 大學<br>說明    | 所有變更                | 都已儲存       | 到雲端硬碟                       | Step 6 :     | 插入类                | 表动品等       | <b>後收單</b>       | <b>掃描影</b>        | 本。          |      | 註解 | 登入    |
|   | ē n 2           | 7          | 100%               | · 一般文字         | ≓         | <b>標楷體</b>                    | - 3 - 1 - 4 | 13 -<br>• I • 5 • I | <b>B</b> Z | <u>U</u> <u>A</u> *         | <b>сэ 🔳</b>  | E ≣                | 2 □ • 13 □ | 14               | i≣ - i≣           | E + 💷 🖻     | 更多選項 | Ŧ  | / - ≈ |
|   |                 |            |                    |                |           | <b>灣學術</b><br><sup>費編列「</sup> | <b>电子</b>   | 書暨武                 | 資料及        | <b>車聯<u>盟</u>]</b><br>共活動獎屬 | 04年春<br>品餐收單 | <b>炎育訓</b><br>影本。( | 練獎         | <b>勵品</b><br>掃描國 | <b>簽收</b><br>月即可〕 | <b>平</b> .) |      |    |       |
|   |                 |            |                    |                |           |                               |             |                     |            |                             |              |                    |            |                  |                   |             |      |    |       |

### 【成果報告提交步驟圖解:第9頁,共15頁】

| 104年 | TAEBO      | DC自 | 辦教   | <b>汝</b> 育訓 | 練活] | 助紀   | 錄表             | 00    | 大學          |         |         |         |     |              |           |      |       |            |             |      |         |        |       |   |       |    | _     | 登入 |
|------|------------|-----|------|-------------|-----|------|----------------|-------|-------------|---------|---------|---------|-----|--------------|-----------|------|-------|------------|-------------|------|---------|--------|-------|---|-------|----|-------|----|
| 檔案 纊 | <b>輔</b> 檢 | 見插  | は (  | 格式          | 工具  | 表格   | 外掛             | 腥式    | 說明          | 所有      | 變更都     | 已儲不     | 学到雲 | 論硬碟          |           |      |       |            |             |      |         |        |       |   |       | 註解 | ▲ 共用  | 3  |
| ē •  | ~ 7        | 10  | 0% - | -1          | 投文字 | *    | Time           | es Ne | +           | 10      | -       | B       | ΣĽ  | <u>A</u> -   | eo T      |      | ≣     | -          | 1           | - 1  | ≡ +     | IE - 3 |       | 更 | 多選項 - |    | 1 - 3 | *  |
|      |            |     |      | 2           | 1   | 1919 | <b>1</b> -4 -6 | 2 1   | 3 · 1 ·     | 4 + 1 + | 5 1 1   | 6       | 7   | + 8 + 1 +    | 9   10    | 1-11 | 1 12  | 2   1      | 3   14      | 1 15 | 5 1 - 1 | 6   1  | 7 1 1 | в | 1     |    |       |    |
|      |            |     |      |             |     | 豪    | 潛聲             | 1.    | 雷二          | -書      | 野畜      | 料       | 庫耳  | 路盟1          | 04年       | 教育   | 司     | 練          | 各動日         | 日茶   | 争收      | 單      |       |   |       |    |       |    |
|      |            |     |      |             |     | 經    | 費編列            | 利「氵   | 舌動獎         | 勵品」     | 者,      | 請提      | 供活  | 動獎勵          | 品餐收       | 単影本  | . • ( | 請插         | 入掃描         | 國片   | 即可      | )      |       |   |       |    |       |    |
|      |            |     |      |             |     |      |                |       | 開讀          | asv •   | Fasy    | 极谱      | - 勃 | 你開始          | 時代的       | 분평   | 应为    | 墨音         | <b>返胡</b> 愛 |      |         |        |       |   |       |    |       |    |
|      |            |     |      |             |     |      |                |       | 1/13 1/91 1 |         | Lasy    |         | ~~  | /wu          | ** ****** |      | ~ *   | <b>T A</b> |             |      |         |        |       |   |       |    |       |    |
|      |            |     |      |             |     |      |                |       |             |         |         | Ē       | 十書  | <b>倒</b> 又一5 | 芝品贪收      | 甲    |       |            | 12          |      |         |        |       |   |       |    |       |    |
|      |            |     |      |             |     |      |                |       | 序號          | į       | 換項      |         | 1   | 导频者          |           | 學號   | 3     | 獎品         | 簽收          |      |         |        |       |   |       |    |       |    |
|      |            |     |      |             |     |      |                |       |             | 200     |         |         |     |              |           |      |       |            |             |      |         |        |       |   |       |    |       |    |
|      |            |     |      |             |     |      |                |       | 1           | 行登劳     | * 500 7 | лс<br>I |     |              |           |      |       |            |             |      |         |        |       |   |       |    |       |    |
|      |            |     |      |             |     |      |                |       | 2           | 神希      | 200 T   | 壳       |     |              |           |      |       |            |             |      |         |        |       |   |       |    |       |    |
|      |            |     |      |             |     |      |                |       |             | 14.5    |         |         |     |              |           |      |       |            |             |      |         |        |       |   |       |    |       |    |
|      |            |     |      |             |     |      |                |       | 3           | 禮券      | 100 5   | п       |     |              |           |      |       |            |             |      |         |        |       |   |       |    |       |    |
|      |            |     |      |             |     |      |                | -     |             |         |         |         |     |              |           |      |       |            |             |      |         |        |       |   |       |    |       |    |
|      |            |     |      |             |     |      |                |       | 4           | 禮券      | 券 50 元  | ĉ       |     |              |           |      |       |            |             |      |         |        |       |   |       |    |       |    |
|      |            |     |      |             |     |      |                | -     |             |         |         | - 12    |     |              |           |      |       |            |             |      |         |        |       |   |       |    |       |    |
|      |            |     |      |             |     |      |                |       | 5           | 禮券      | 券 50 万  | Ĉ       |     |              |           |      |       |            |             |      |         |        |       |   |       |    |       |    |
|      |            |     |      |             |     |      |                |       |             | 200     |         |         |     |              |           |      |       |            |             |      |         |        |       |   |       |    |       |    |
|      |            |     |      |             |     |      |                |       | 6           | 行登方     | זק 50 ד | Ċ.      |     |              |           |      |       |            |             |      |         |        |       |   |       |    |       |    |
|      |            |     |      |             |     |      |                |       | 7           | 神治      | \$ 50 7 | e.      |     |              |           |      |       |            |             |      |         |        |       |   |       |    |       |    |
|      |            |     |      |             |     |      |                | -     | <u>^</u>    | 1122    |         | 7       |     |              |           |      |       |            |             |      |         |        |       |   |       |    |       |    |
|      |            |     |      |             |     |      |                |       | 8           | 禮券      | 券 50 元  | ĉ.      |     |              |           |      |       |            |             |      |         |        |       |   |       |    |       |    |
|      |            |     |      |             |     |      |                | 1     |             |         |         |         |     |              |           |      |       |            |             |      |         |        |       |   |       |    |       |    |
|      |            |     |      |             |     |      |                |       | 9           | 禮券      | 券 50 万  | Ê       |     |              |           |      |       |            |             |      |         |        |       |   |       |    |       |    |
|      |            |     |      |             |     |      |                | F     | _           | -       |         | -       |     |              |           |      |       |            |             |      |         |        |       |   |       |    |       |    |
|      |            |     |      |             |     |      |                | 1000  | 10          | 禮券      | 券 50 元  | t l     |     |              |           |      |       |            |             |      |         |        |       |   |       |    |       |    |

## 【成果報告提交步驟圖解:第10頁,共15頁】

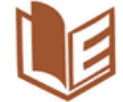

Cambridge Companion

Online

2

# 臺灣學術電子書暨資料庫聯盟 Taiwan Academic E-Book & Database Consortium

搜尋

| 網站使用說明                                                                    | 電子書資源 新聞                                      | 總覽有                                      | 當案總覽                    | 推廣                                                                                                    | 活動                    | 網站連                 | 結落                     | <b>絡資訊</b>                       | 訂問                         | 群組                                  |   |
|---------------------------------------------------------------------------|-----------------------------------------------|------------------------------------------|-------------------------|----------------------------------------------------------------------------------------------------|-----------------------|---------------------|------------------------|----------------------------------|----------------------------|-------------------------------------|---|
|                                                                           |                                               |                                          |                         |                                                                                                    |                       |                     |                        |                                  |                            |                                     |   |
| 使用者登入                                                                     | 104年成員館自                                      | I辦教育                                     | 訓練經                     | 費補助                                                                                                    | 助申請                   | 辦法                  | (5月1                   | 5日截止)                            |                            |                                     |   |
| 使用者名稱:*                                                                   | Posted 五, 2015-04<br>新聞分類:<br>推動小組推廣小組        | -10 21:51                                | by nchul                | ib03                                                                                                    |                       |                     |                        |                                  |                            |                                     |   |
| 密碼:*                                                                      | ■ 本書書書書書書書書書書書書書書書書書書書書書書書書書書書書書書書書書書書書       | 書暨資料風                                    | 104年致                   | Filling filling filli | 利用推掘                  | 中調糖液                | 。<br>各成員單              | 位之使用者對                           | 封於各類                       | 資源內                                 |   |
| This question is for<br>testing whether you are<br>a human visitor and to | 容與功能之瞭解,進<br>二、申請對象                           | 而能有效加                                    | 應用於教學                   | ≧、研究                                                                                                    | 、學習消                  | 動中,                 | 以提高聯                   | 盟電子書資源                           | 原使用郊                       | <u>7益</u> 。                         |   |
| prevent automated spam<br>submissions.                                    | 臺灣學術電子書暨資<br>三、申請時間                           | 料庫聯盟1                                    | .04年成員                  | Ê                                                                                                    |                       |                     |                        |                                  |                            |                                     |   |
| B~e~                                                                      | 104年5月15日前<br>四、補助額度<br>(依教育部核定104            | 左≯#1时≛780                                | ○書詞数)                   |                                                                                                    |                       |                     |                        |                                  |                            |                                     |   |
| 登入<br>                                                                    | 每一單位以新臺幣壹 五、申請步驟                              | ă元為上β                                    | 艮,補助皆                   | 『位數以                                                                                                    | 40個為!                 | 亰則∘                 |                        |                                  |                            |                                     |   |
| <ul> <li>· 2008-2010年電子書使<br/>用統計</li> <li>· 2011年東ス字体用統計</li> </ul>      | Step 7:<br>至聯盟網<br>下載「1(                      | 站活<br>)4年才                               | 動公<br>改育言               | 告,<br>川練:                                                                                                    | 補助                    | 經費                  | 收3                     | 支結算.                             | 表.)                        | xls」填寫                              |   |
| * 2011年電子香港所派計<br>* 2015年3月統計資料上傳                                         | 執行單位名稱:<br>活動目期:104年 月                        | 教育部<br>H 至 104年                          | 「補助「 ∰<br>月 ⊨           | 潜學術                                                                                                    | 電子書                   | 暨資料周                | i聯盟:                   | 教育訓練補<br><b>果位:新委</b> 幣元         | <b>助」經</b><br>所屬年月<br>百分比: | <b>費收支結算表</b><br>2:104年<br>:取至小数路二位 |   |
| 聯盟資訊                                                                      | 經費項目<br>(成各受補助學校與活動名利                         | 尋照植定 申請金額 (A)                            | ₩型核定<br>補助金額<br>(B)     | <i>幣</i> 型<br>投付金額<br>(C)                                                                                                    | 幣型<br>補助比率<br>(D=B/A) | 實支金額<br>(E)         | 補助金額<br>結除款<br>(F=A-E) | 依公式應做回<br>聯盟結餘款<br>(G=F*D-(B-C)) | ****                       | 備拉                                  | _ |
|                                                                           |                                               |                                          | +                       |                                                                                                    |                       |                     |                        |                                  |                            | < F 頁行 ·<br>月 □資本月                  | _ |
| 聯盟計畫介紹                                                                    |                                               |                                          |                         |                                                                                                    |                       |                     |                        |                                  | *□全額                       | 補助 □邻分補助                            |   |
| 聯盟組織章程                                                                    |                                               |                                          |                         |                                                                                                    |                       |                     |                        |                                  | * 徐款继                      | 回方式                                 |   |
| 1211年1日1月1日1日1日1日1日1日1日1日1日1日1日1日1日1日1日1日1                                |                                               |                                          |                         | L                                                                                                    |                       |                     |                        |                                  | □依計す                       | <b>を規定(□</b> 撤回□不撤回)                | _ |
| 99 <u>2</u> 85                                                            | 승학                                            | -                                        | -                       | -                                                                                                    |                       | -                   | -                      |                                  | □依核者                       | B结核作業要點辦理([做回]不做回)                  | _ |
| 聯盟推動小組<br>共建共享成果(新增2014年                                                  | 是否通用弹性规贯支用规;                                  | E(#A) ([                                 | 」是 ■否), 可支用額            | - 勾選「是」<br>度(元)                                                                                                    | 者・請査                  | 填下列支用如              | 9形<br>實支總1             | 頁(元)                             | 是否有才<br>□其他                | k執行項目 ( □元 □否 ),金額 元<br>(請備註說明 )    |   |
| 購案資料)                                                                     | 弹性短骨                                          |                                          |                         |                                                                                                    |                       |                     |                        |                                  | -                          |                                     |   |
|                                                                           | 支出機關分攤表:                                      | -                                        |                         |                                                                                                    |                       |                     |                        |                                  | *部分補                       | 助計畫請查填左列支出機關分攤表                     |   |
|                                                                           |                                               |                                          | 分继线员                    | 名稱                                                                                                    |                       |                     | 分摊金的                   | (元)                              | <ul> <li>其金年</li> </ul>    | 页合计應等於實支總額                          |   |
|                                                                           | 1                                             | 教育部                                      |                         |                                                                                                    |                       |                     |                        |                                  | *執行車                       | 未達80%之原因說明                          |   |
| 聯盟電子書系統                                                                   | 2                                             | 栈第1                                      |                         |                                                                                                    |                       |                     |                        |                                  | _                          |                                     |   |
|                                                                           | 3                                             | 機關2                                      |                         |                                                                                                    |                       |                     |                        |                                  | -                          |                                     |   |
| * 電子書選書系統                                                                 | 4                                             | 機関3                                      |                         |                                                                                                    |                       |                     |                        |                                  | -                          |                                     |   |
| * 電子書整合查詢                                                                 |                                               | ণ্ড গ                                    |                         |                                                                                                    |                       |                     |                        |                                  |                            |                                     |   |
| ※  脇男 2014 PDA 南子書                                                        | 業務(執行)單位:                                     |                                          |                         |                                                                                                    |                       | 主(會)                | 計單位:                   |                                  |                            |                                     |   |
| <u>黎合</u> 查諭                                                              | 一、本表請随「活動紀錄表<br>二、本表「聯盟結定申請金                  | <ul> <li>- 檢送乙份至(<br/>額)係申請会(</li> </ul> | 固立中興大學<br>版經聯盟塞結        | 因書館,信<br>調整後之会                                                                                                    | 封封面請訂<br>額;苦素日        | L明「TAEBDC<br>N埜・則埴反 | 自神教育訓<br>提申請全點         | 鍊經費補助成果:<br>。                    | 00學校                       | . •                                 |   |
|                                                                           | 三、本表「聯盟核定申請金                                  | 領」及「實支                                   | 金額」請填寫                  | 该項目之總                                                                                                    | <b>領</b> 。            | - 200 - CA 200 - OF |                        |                                  |                            |                                     |   |
| " Elsevier 2014 PDA専區                                                     | 四、不表 依公式應繳回購<br>五、本表 一各受補助學校與<br>六、若實際繳回金額與依本 | 三昭錄款」以:<br>活動名稱」為<br>表公式計算之:             | Y 东合计数计供各联盟成员<br>金額有差異時 | 开。<br>館填寫各受<br>, 請於備註                                                                                                    | 補助學校貞<br>說明。          | 1活動名稱。              |                        |                                  |                            |                                     |   |
| 10 store                                                                  | 七、矾行平禾道百分之八十<br>八、各大專校院之科技計畫                  | 有, 靖於備註(<br>、遇向頂尖大)                      | 权呐原因。<br>節等專案計畫         | 中屬研究性                                                                                                    | 質者、或以                 | 北府研究資訊              | 条純(GRB)3               | 1营之計畫,始得:                        | 造用彈性燈                      | 費支用規定。                              |   |
| Elsevier                                                                  |                                               |                                          |                         | TIEN                                                                                                    | 00104 8 4 -           | ***                 | 6444                   | :                                | .1                         |                                     |   |
| 電子書                                                                       | L                                             |                                          |                         | L TAEB                                                                                                    | 人104半日9               | 中欧并间隙的              | : 貞備則成界                | · 班买双支结果:                        | n .                        |                                     |   |
| PDA 專區                                                                    | 新聞附加檔案:                                       |                                          |                         |                                                                                                    |                       |                     |                        |                                  |                            |                                     |   |
|                                                                           | 104年教育訓練經                                     | 費補助_申                                    | 請辦法、                    | 空白表格                                                                                                    | 8、申請                  | 步驟圖解                | .pdf                   |                                  |                            |                                     |   |
| 西文電子書                                                                     | 104年教育訓練補                                     | 助經費收支                                    | と結算表。)<br>BREAMWORD     | ds                                                                                                    | - pr' 89              |                     |                        |                                  |                            |                                     |   |
| * ABC-CLIO &                                                              | Newsletter: 台湾等                               | 2何電子書.                                   | 留資料庫                    | 鲈盟網站                                                                                                    | 新闻                    |                     |                        |                                  |                            |                                     |   |
| Greenwood                                                                 | 24188                                         |                                          |                         |                                                                                                    |                       |                     |                        |                                  |                            |                                     |   |

#### 【成果報告提交步驟圖解:第11頁,共15頁】

### 教育部補助「臺灣學術電子書暨資料庫聯盟:教育訓練補助」經費收支結算表

| 執行單位名稱:                | 00大學圖書館             |                     |                   |                       |             |                        |                                  | 所屬年度:104年             |
|------------------------|---------------------|---------------------|-------------------|-----------------------|-------------|------------------------|----------------------------------|-----------------------|
| 活動日期:104年 6 月 22       | 日至104年              | 9月22                | 日                 |                       |             |                        | 單位:新臺幣元                          | 百分比:取至小數點二位           |
| 經費項目<br>(或各受補助學校與活動名稱) | 聯盟核定<br>申請金額<br>(A) | 聯盟核定<br>補助金額<br>(B) | 聯盟<br>撥付金額<br>(C) | 聯盟<br>補助比率<br>(D=B/A) | 實支金額<br>(E) | 補助金額<br>結餘款<br>(F=A-E) | 依公式應繳回<br>聯盟結餘款<br>(G=F*D-(B-C)) | 備註                    |
| 印刷費                    | 2, 200              | 2, 200              | 2, 200            | 100%                  | 2, 200      | -                      |                                  | 請查填以下資料:              |
| 講座鐘點費<br>(含二代健保)       | 4, 896              | 4, 896              | 4, 896            | 100%                  | 4, 896      | -                      |                                  | *■經常門 □資本門            |
| 工讀費<br>(含二代健保)         | 1, 173              | 1, 173              | 1, 173            | 100%                  | 1, 173      |                        |                                  | *■全額補助 □部分補助          |
| 活動獎勵品                  | 1,300               | 1,300               | 1,300             | 100%                  | 1,300       |                        |                                  | *餘款繳回方式               |
| 雜支                     | 231                 | 231                 | 231               | 100%                  | 231         | 17 <u>7.</u>           |                                  | □依計畫規定(□繳回□不繳回)       |
|                        |                     |                     |                   |                       |             |                        |                                  |                       |
| 合計                     | 9, 800              | 9, 800              | 9, 800            | 100%                  | 9, 800      |                        |                                  | □依核撥結報作業要點辦理(□繳回□不繳回) |
| 是否適用彈性經費支用規定(          | 註八)(□;              | 是 ■否),              | 勾選「是」:            | 者,請查填                 | 下列支用情       | 形                      |                                  | 是否有未執行項目(□是■否),金額 元   |
|                        |                     | 可支用額度               | E(元)              |                       |             | 實支總額                   | [(元)                             | □其他 (請備註說明)           |
| 彈性經費                   |                     |                     |                   |                       |             |                        |                                  |                       |
| 支出機關分攤表:               |                     |                     |                   |                       |             |                        |                                  | *部分補助計畫請查填左列支出機關分攤表   |
|                        |                     | 分攤機關                | 名稱                |                       |             | 分攤金額                   | (元)                              | ,其金額合計應等於實支總額         |
| 1                      | 教育部                 |                     |                   |                       |             |                        |                                  | *執行率未達80%之原因說明        |
| 2                      | 機關1                 |                     |                   |                       |             |                        |                                  |                       |
| 3                      | 機關2                 |                     |                   |                       |             |                        |                                  |                       |
| 4                      | 機關3                 |                     |                   |                       |             |                        |                                  |                       |
|                        | 合計                  |                     |                   |                       |             |                        |                                  |                       |

業務(執行)單位:

主(會)計單位:

一、本表請隨「活動紀錄表」檢送乙份至國立中興大學圖書館,信封封面請註明「TAEBDC自辦教育訓練經費補助成果: O O 學校」。

二、本表「聯盟核定申請金額」係申請金額經聯盟審核調整後之金額;若未調整,則填原提申請金額。

三、本表「聯盟核定申請金額」及「實支金額」請填寫該項目之總額。

四、本表「依公式應繳回聯盟結餘款」以全案合計數計算。

五、本表「各受補助學校與活動名稱」為供各聯盟成員館填寫各受補助學校與活動名稱。

六、若寶際繳回金額與依本表公式計算之金額有差異時,請於備註說明。

七、執行率未達百分之八十者,請於備註敘明原因。

八、各大專校院之科技計畫、邁向頂尖大學等專案計畫中屬研究性質者,或政府研究資訊系統(GRB)列管之計畫,始得適用彈性經費支用規定。

【TAEBDC104年自辦教育訓練經費補助成果:經費收支結算表】

#### 【成果報告提交步驟圖解:第12頁,共15頁】

104年TAEBDC自辦教商訓練活動紀錄表\_OO大學

檔案 編輯 檢視 插入 格式 工具 表格 外掛程式 說明 所有變更都已儲存到雲端硬碟

| ē n a 7 | 100% - | 一般文字 🗸                                   | Times Ne 👻              | 10 - | B Z U             | <u>A</u> - | eə 📘 |           | ‡≣ - | ≟ - 1= - 1≣ ⊅≣    | 更多選項 - | 1- | \$ |
|---------|--------|------------------------------------------|-------------------------|------|-------------------|------------|------|-----------|------|-------------------|--------|----|----|
|         | 2      | (a. 1. a. <b>1</b> . a. 1. a. 🐺 a. 1. a. | 1 • 1 • 2 • 1 • 3 • 1 • | 4 5  | - 6 · I · 7 · I · | 8 9        | 9 10 | 11 12 131 | 14   | 15 1 16 1 47 1 18 | 1.0.15 |    |    |

#### 臺灣學術電子書暨資料庫聯盟104年教育訓練活動紀錄表

|                                                                                                    | 00大學                                                                                                    | and Allender of statistic in frontistic to                                                                                                    |
|----------------------------------------------------------------------------------------------------|----------------------------------------------------------------------------------------------------|----------------------------------------------------------------------------------------------------|
| Mitteasy,Easy把续一加                                                                                                    | b.但関旗時代的學習                                                                                                    | 奥教学资源研智                                                                                                    |
| 104年 6/22、9/22                                                                                                    | 活動达點                                                                                                    | 00大学图客馆                                                                                                    |
| 教育训练,演講                                                                                                    | 活動場次數                                                                                                    | 24易                                                                                                    |
| 150人 (演講約100人)                                                                                                    | 数實訓練約40人,微                                                                                                    | 文活動約10人)                                                                                                    |
| airitiBooks華藝中文電子書、Emera<br>含中西                                                                                                    | ild, HyRead ebook (中<br>文電子書), WILEY                                                                                                    | 文電子書), McGraw-Hill                                                                                                    |
| 一、演講一「掌握電子書:如何;<br>於104年6月22日(星期一)10:00-1<br>如何利用無免22日(星期一)10:00-1<br>如何規則,及克服裕官電源,違而;<br>二、電子書放買訓練<br>於104年8月22日(星期二)行成大;<br>1.圖書總指令電子書資源介紹<br>2.電子書推廣經子書資源介紹<br>2.電子書推廣一部。<br>3.臺書將電子書內容及檢素方式,<br>5.個人化功能介紹(個人含無程;<br>三、本枚將配合臺潛學術電子書)<br>行電子書,相<br>行電子書,相<br>行電子書,相<br>計10名。 | 利用無所不在的電子<br>2:00%00大樓7樓数<br>2:演講,以起鑿方式<br>是升間積電子書的學<br>集4F 電算中心電腦者<br>含量均度統操作說明<br>介紹<br>.仲間讀、字典與創作<br>醫資料庫聯盟此於推<br>醫資料庫聯盟此於推                                                                                                    | 客資源」<br>室學師「掌握電子書:<br>引起學生對於數位開讀<br>習意願。<br>太室及固書館開覽室學師<br>太室及固書館開覽室學師<br>大樓8、8樓,參賽者共                                                                                                    |
| Step 8:<br>列印線上表單紙本,                                                                                                    | 請貴單位主管                                                                                                    | 答章。                                                                                                    |
| 播描已核章活動紀錄                                                                                                    | 表為jpg圖檔                                                                                                    |                                                                                                    |
|                                                                                                    | 開積Easy,Easy视積一1<br>104年 6/22、9/22<br>数質訓練、演講<br>150人 (濵講約100人,<br>airithBooks種藝中文電子書、Emera<br>含中西<br>一、演講一,等進電子書、如何:<br>か104年6月22日(夏期一)10:00-<br>知何利用扁析不在的電子書資源,<br>的與趣,及克服掃客障礙,違而<br>二、電子書放育訓練<br>於104年8月22日(夏期二)行成大:<br>,主題介約:<br>1.圖書信電子書資源介約<br>2.電子書推發相比會量子書與這電子書整<br>4.各專料電子書內容及檢索方式;<br>5.個人化功能介紹(個人需要,延<br>現場參加者十分積極投入課程,<br>三、本收將配合臺灣學樹電子書<br>行電子書使用心得做文比賽,相<br>計10名。 | 00大學 因接Easy,Easy说讀一數位閱讀時代的學習。 104年 6/22、9/22 活動地點 数質訓練、演講 150人 (演講約100人,数育訓練約40人,徵 airithBooks離罄中文電子書,Emerald,HyRead ebook (仲 含中西文電子書),WILEY 、演講一「掌握電子書:如何利用無所不在的電子<br>如何利用無所不在的電子書資源」演講,以起敲方式的<br>時興趣,及克服语言傳報,這而提升閱讀電子書的學 二、電子書放質訓練 於104年8月22日(星期一)10:00-12:000%00大葉7樣數<br>如何利用無所不在的電子書資源」演講,以起敲方式的學校,及克服语言傳報。這面提升閱讀電子書的學<br>二、電子書放育訓練 於104年8月22日(星期二)行成大樣4F 電算中心電腦都<br>,主題介紹: 1.圖書館電子書資源介紹 2.電子書推臺地名於實 3.臺灣學術電子書開整電子書整合查物系統操作說明 4.各專科電子書內容及檢書方式介紹 5.個人化功能介紹(個人書架,延伸閱讀、字典與翻譯 現攝學加者十分種碼投入課程。 三、本收將配合臺灣學術電子書暨資料專群藍此於推<br>行電子書使用心得做文比賽,相關活動海報張點於00 計10名。 Step 8: 列印線上表單紙本,請實單位主管 掃描已核章活動紀錄表為jpg圖檔。 |

登入

註解

## 【成果報告提交步驟圖解:第13頁,共15頁】

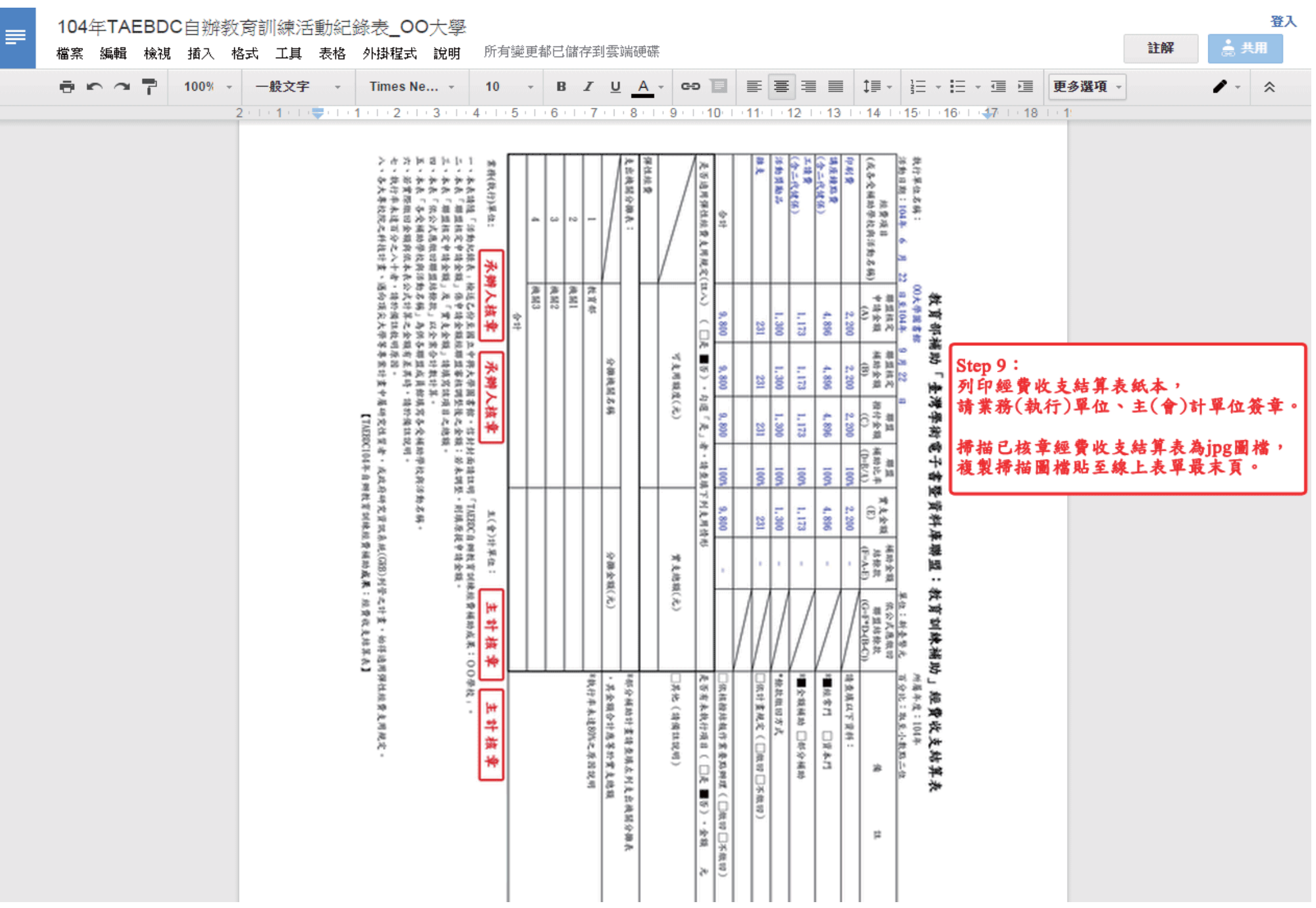

【成果報告提交步驟圖解:第14頁,共15頁】

| 104年TAEBDC自辦 | 教育訓練活動紀                 | 錄表_00大學                 | Cor +40000    | 5.H                      | Step 10 :   |                |                   |                | 11 AZ | 登入       |
|--------------|-------------------------|-------------------------|---------------|--------------------------|-------------|----------------|-------------------|----------------|-------|----------|
| 檔案 編輯 檢視 插入  | 格式 工具 表格                | 外掛程式 說明                 | 所有變更          | 都已儲存到尝蹁硬條                | 確認線上表       | 表單自動儲存復        | 、即可關閉視窗。          |                |       | <b>a</b> |
| 🖶 🗠 🦳 🚏 100% | - 一般文字 - →              | Times Ne 👻              | 10 -          | BI <u>U</u> A-           | ⇔ 🖬 া       |                |                   | 更多選項 👻         | 1-    | *        |
|              | 2 - 1 - 1 - 1 - 🔫 - 1 - | 1 - 1 - 2 - 1 - 3 - 1 - | 4 - 1 - 5 - 1 | 16 · F · 7 · F · 8 · F · | 9 1 10 1 11 | 1 12 1 13 1 14 | 15   16   47   18 | L ( <b>1</b> ) |       |          |

【成果報告提交步驟圖解:第15頁,共15頁】

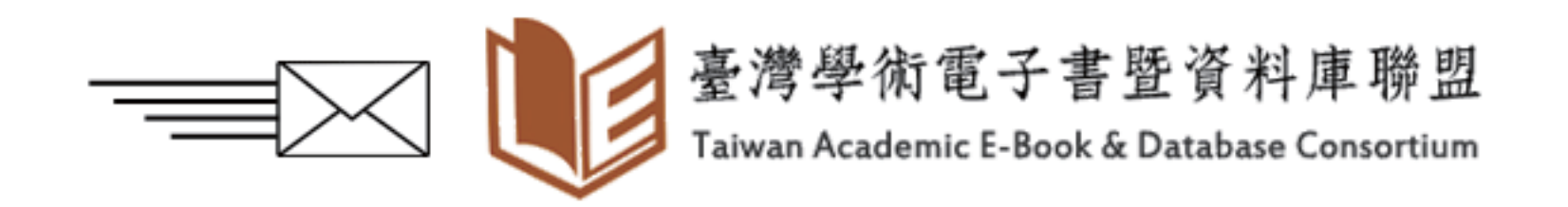

Step 11:

請將「活動紀錄表」、「經費收支結算表」與「申請表」紙本核章正本, 郵寄至中興大學圖書館典藏組(40227台中市南區國光路250號) 彙辦, 信封封面請註明「TAEBDC自辦教育訓練經費補助成果:〇〇學校」。